# How To Add a New Student to Genius

## Step 1. Search for student using LAUSD Local ID number or e-mail address to check if an account exists

☆ User: Pamela Hayward | <u>Settings</u> | <u>Sign out</u> Find a student...

### Step 2. Adding New Student

- a. If you are unable to find an existing account for a student, you will need to add the student to the system.
- b. From the main dashboard click on the Students tab on the top of the window
- c. Click on Add Student on the left side of the window

| My Dashboard Admission | Students Enrollments | Teachers            | Mentors Rep       | orts Schools | Messages     | lesource Center |
|------------------------|----------------------|---------------------|-------------------|--------------|--------------|-----------------|
|                        |                      |                     |                   |              |              | MENTOR          |
|                        |                      |                     |                   |              |              |                 |
| Find Student           | Search criteria:     |                     |                   |              |              |                 |
| Active Students        |                      |                     |                   |              |              |                 |
| 22                     | School               | Select              | Ŧ                 |              | District     | Select          |
| Bulk Actions           | Status               | ACTIVE              | *                 |              | Grade Level: | Select          |
| Q_ Advanced Filter     | Special Edi          | Select              | *                 |              | Genders      | Select          |
| Deep Search            | LEP/ELL              | Select              | ٣                 |              | State:       | Select          |
|                        | Free/Reduced Lunch:  | Select              | Ŧ                 |              | ZIP:         | Select          |
| Add Student            | Part-Time/Full-Time: | Select              | *                 |              |              |                 |
|                        | Counselors           | Please select a sch | ool with counse * |              |              |                 |

## Step 3. Add Student Information

- a. When the window opens select your **District** and **School** from the drop-down menus
- b. Anything highlighted yellow is a required field
- c. Information you will need is:
  - First Name
  - Last Name
  - Student's LAUSD Email
  - Primary Phone Number (can be entered as 000-000-0000)
  - Site Group (Local School name- this will be a dropdown option)
  - Local ID (LAUSD Student ID Number: 000000M000)
  - Possible NCAA Athlete, it is important to know this information

d. Username: <u>All usernames should follow the convention: LAUSD00000M000 (Local ID number)</u>. This allows for continuity and identification if another student account already exists.

#### Step 4. Save

- A green box will pop up if the account has been successfully created
- If a red error pops up stating the Username exists, <u>do not create an account with a different</u> <u>username</u>.
  - Submit a request to: https://app.smartsheet.com/b/form/3b5d89cf4eb34c618ce0041144fa3256